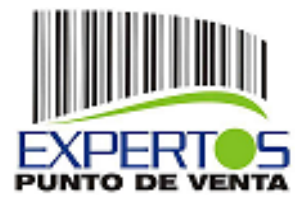

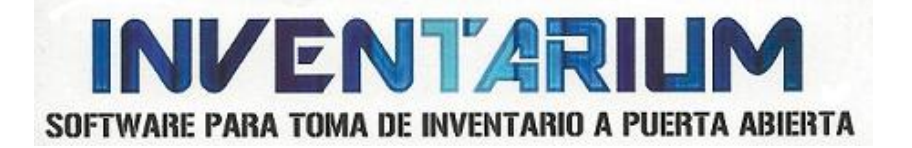

# Manual de Instalación y Operación Versión 1.6 INDICE

| DESCRIPCION DEL SISTEMA    | 2             |
|----------------------------|---------------|
| REQUISITOS DEL SISTEMA     | 2             |
| INSTALACION                | 3             |
| CONFIGURACION DEL SISTEMA  | 4             |
| CONFIGURACION DEL COLECTOR | 6             |
| <u>OPERACIÓN</u>           | 8             |
| TOMA FÍSICA                | <u>    10</u> |
| DESCARGA DE CAPTURA        | 11            |
| APLICACIÓN DEL CONTEO      | 12            |
| TRATAMIENTO EN MICROSIP    | 14            |

Galeana #280 Norte, Centro Torreón Coahuila, (871) 716-58-54

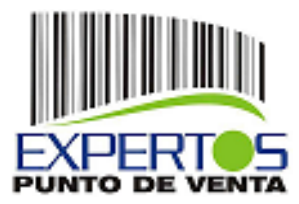

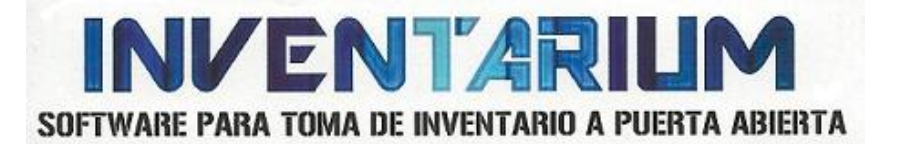

#### **DESCRIPCION DEL SISTEMA:**

El sistema de **Inventario Físico con Colector** es un programa útil para tomar Inventarios físicos a través de un Colector Unitech PT-630 o HT-630 de 4.5 Mb. Ligado al sistema de Microsip NG en las versiones 2004 a 2013, con las siguientes características:

- El inventario se toma directamente por el código de barras, evitando así errores de captura.
- Las descripciones de los productos aparecen en el colector cada vez que se dispare el láser por el código de barras con esto podemos verificar que el producto capturado sea en realidad el que se este contando en el momento.
- Se puede realizar el Inventario a Puerta Abierta (no es necesario detener la operación el establecimiento).
- Puede capturar con 1 o Varios Colectores a la vez para una toma más rápida.
- El sistema automáticamente inserta un documento de inventario Físico en Microsip con el conteo final de la suma de todas las capturas.
- Tiene la capacidad de crear un Inventario Total o Parcial (ver detalles más delante).
- Maneja almacenes independientes.
- Imprime reportes de faltantes y sobrantes como resultado preliminar.

#### **REQUISITOS DEL SISTEMA:**

- Contar con sistema Microsip Inventarios Instalado y operando.
- Computadora Celeron o AMD, 1.2 Ghz.
- Memoria 1gb RAM.
- Disco Duro 10 Gb Disponibles.
- Puerto Serial Tipo DB9 funcionando o adaptador USB Serial.
- Windows XP Profesional 32 bits, Windows 7 Premium o superior 32 bits.
- Microsip NG Versión 2004 2013 instalado en el servidor de microsip y en la computadora remota.
- Colector Marca Unitech modelo PT-630 o HT-630 con capacidad de 4.5mb (recomendable)
- Los Usuarios que utilicen este sistema tienen que estar dados de alta en microsip conexión remota y Microsip conexión local.

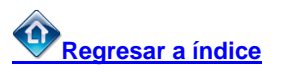

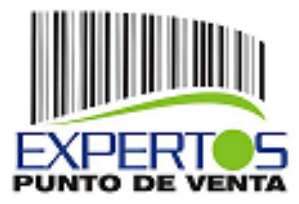

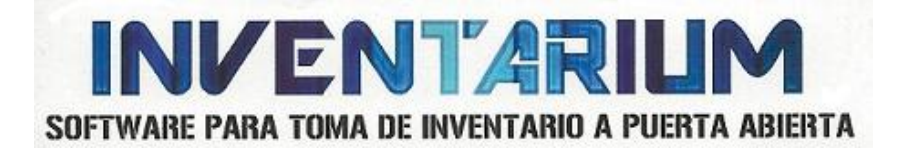

### **INSTALACIÓN DEL SISTEMA:**

Encontrará en su disco de instalación 2 programas:

- Instalador InvFisicoV1.6 este es el programa de Inventario Físico con Colector.

| 🧝 Setup - Inventario Físico co | n Colector                                                                                                    |
|--------------------------------|----------------------------------------------------------------------------------------------------|
|                                | Welcome to the Inventario Físico<br>con Colector Setup Wizard<br>This will install InvFisico 1.6 on your computer.<br>It is recommended that you dose all other applications before<br>continuing.<br>Click Next to continue, or Cancel to exit Setup. |
|                                | Next > Cancel                                                                                                    |

Su instalación es muy sencilla solo siga las instrucciones de pantalla. Si usted cuenta con Windows 7 Ejecute la instalación como Administrador

- Sentinel Protection Installer 7.6.6 es para instalar el driver del manejador de licencias

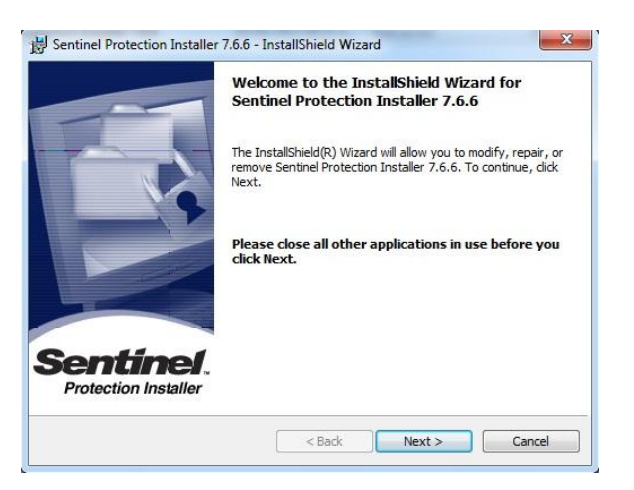

Al igual que el instalador anterior solo siga sus instrucciones. Si usted cuenta con Windows 7 Ejecute la Instalación como Administrador

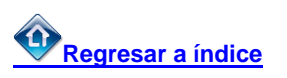

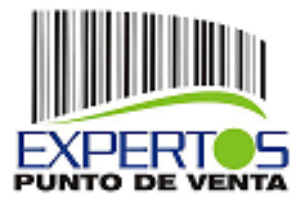

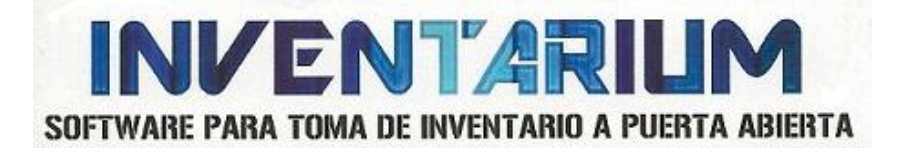

#### **CONFIGURACION DEL SISTEMA**

Pantalla de Bienvenida, Si ya tiene configurado su sistema proceda a escribir su nombre de usuario y contraseña.

| 🚯 Login                                                | × |
|--------------------------------------------------------|---|
| Usuario:                                               |   |
| Contraseña                                             |   |
| Aceptar Cancelar                                       |   |
| Presione <f1> para configurar la conexión a la BD</f1> |   |

O Presione F1 para configurar la conexión.

| Configuración de la | conextón a BD                                                 | Configuración de la | a conexión a BD                                         |
|---------------------|---------------------------------------------------------------|---------------------|---------------------------------------------------------|
| Server Microsip:    | Locahost                                                      | Server Microsip:    | 192.168.1.202                                           |
| Ruta BD Microsip:   | C:\Microsip datos\HOGAR.FDB                                   | Ruta BD Microsip:   | C:\Microsip Datos\AD2000.FDB                            |
| Server BD Auxiliar: | Locahost                                                      | Server BD Auxiliar: | 192.168.1.202                                           |
| Ruta BD Auxiliar    | C:\Archivos de programa\Colector\BD\InvFisColVal.FDB          | Ruta BD Auxiliar    | C:\Archivos de programa\Colector\BD\InvFisColVal.FDB    |
| Ruta fbclient.dll:  | C:\Archives de programa\Firebird\Firebird_1_5\bin\Ibclient.dl | Ruta fbclient.dll:  | C:\Program Files\Firebird\Firebird_2_1\bin\fbclient.dll |
|                     | Cancelar                                                      |                     | 🖌 Aceptar 🖉 Cancelar                                    |

Existen 2 posibles tipos de conexión en la que se tiene tanto el servidor de microsip como el sistema de Inventario Físico con Colector en la misma computadora (fig.1) o el servidor de microsip en una computadora remota y el sistema de Inventario Físico También Remoto (fig.2).

Nos va a mostrar la pantalla principal, veremos 3 pestañas:

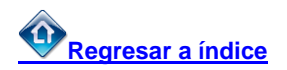

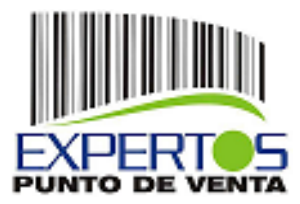

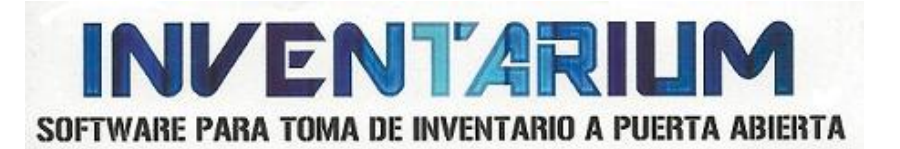

| Carga de inventarios físicos                           |                                                                      |
|--------------------------------------------------------|----------------------------------------------------------------------|
| Archivo Herramientas Acerca                            |                                                                      |
| Carga de inventarios Generar lista de precios Colector |                                                                      |
| Almacén: ALMACEN GENERAL                               |                                                                      |
| Archivo:                                               | 🖓 Agregar                                                            |
| ⊄ An<br>Γ Ag                                           | chivos incluyen fecha hora de lectura<br>regar artículos no contados |
| ARCHIVO                                                | 0.0                                                                  |
|                                                        | Eliminar archivo                                                     |
|                                                        |                                                                      |
|                                                        |                                                                      |
|                                                        | Procesar archivos                                                    |
|                                                        |                                                                      |
|                                                        |                                                                      |
|                                                        |                                                                      |
|                                                        |                                                                      |
|                                                        |                                                                      |

Seleccionar en la barra de menú Herramientas - parámetros

| 🔞 Carga de Inv     | 🖇 Parámetros del sistema 📃 🗖 🔀                                                                                                    |                |
|--------------------|----------------------------------------------------------------------------------------------------|----------------|
| Carga de inventa   | Directorio para el archivo de errores:                                                                                                    |                |
| Almacén: ALM       | Directorio de default para carga de archivos:                                                                                                    |                |
| Archive            | C:\Archivos de programa\Colector\upload\                                                                                                    |                |
|                    | Directorio para el archivo de la lista de precios:                                                                                                    | egar           |
|                    | C:\Archivos de programa\Colector\download\                                                                                                    | ectura         |
| Archivos de costa  | Directorio de programas del colector                                                                                                    |                |
| Michivos de Colike | C:\Archivos de programa\Colector\download\                                                                                                    | 1              |
| 20 A               | Número de puerto serial (COM) para el colector:                                                                                                    | iminar archivo |
|                    |                                                                                                    |                |
|                    | Checar movimientos de artículos no contados<br>Si esta opción esta habilitada se checan los movimientos de la fecha actual<br>para los artículos no incluidos en el archivo o archivos de conteo. Esta opción<br>es úil cuando al momento del conteo no había producto en el anaquel debido<br>a que se estaba registrando la compra y por lo tanto el producto no es incluido<br>en el conteo aún cuando ya hay existencia. | sar archivos   |
|                    | Aceptar Cancelar                                                                                                    |                |

## Directorio para el archivo de errores:

Configuremos la ruta donde será creado el archivo para los errores del sistema.

**Directorio de default para carga de archivos:** Aquí se guardan los archivos capturados en el colector.

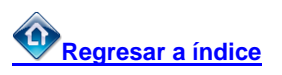

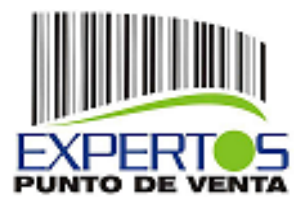

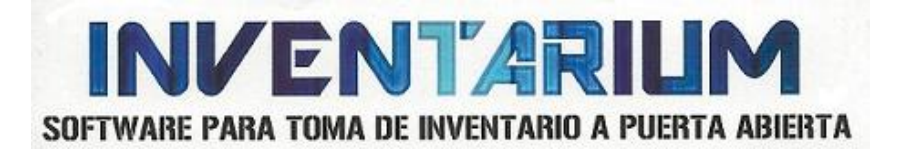

#### Directorio para el archivo de la lista de precios:

En esta ruta se creará el catálogo de artículos en formato TXT para ser enviados al colector.

#### Directorio de programas del colector

Los programas que se envían al colector, para su funcionamiento, es en esta ruta donde se almacenan.

#### Número de puerto serial (COM) para el colector:

Indique el Número de puerto serial DB9 al que se conecta.

Si el cable del colector es del tipo USB verificar que número de COM le asignó el sistema operativo

#### CONFIGURACION COLECTOR UNITECH HT-630 o PT-630:

Terminada la configuración del sistema, ahora configuramos el colector Unitech de la siguiente manera:

Con el equipo apagado se mantiene presionado el botón "CMD", "flecha Izquierda", sin soltar estos botones se enciende el colector.

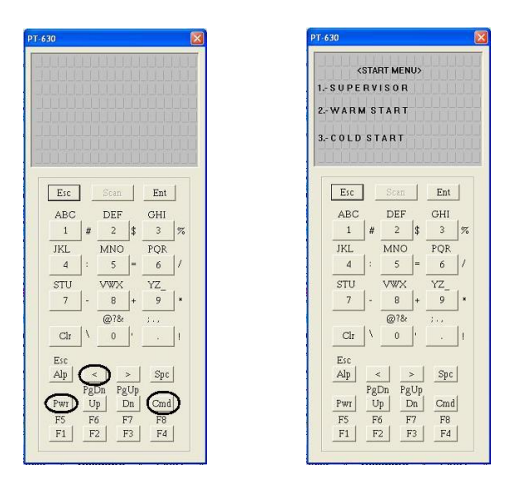

- Presionar la tecla número 1 para seleccionar la opción SUPERVISOR.
- Nos pedirá una Clave (630) escribimos este número y presionamos la tecla ENT
- Seleccione la opción 1 (1.DEV)
- Seleccione opción 3 (3.COM1)
- Desplazarse con la Flecha Derecha hasta lograr los siguientes parámetros.

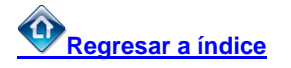

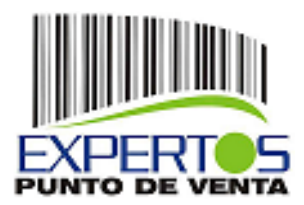

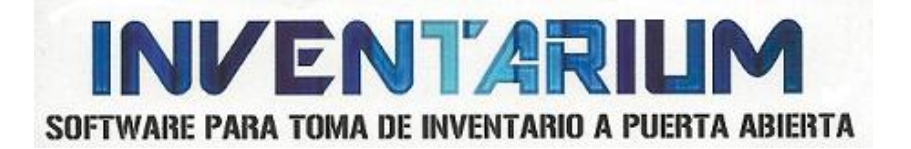

- BAUD RATE 57600, presione ENT
- LENGTH 8 BITS presione ENT
- PARITY NONE presione ENT
- STOP BITS 1 presione ENT
- FLOW CONTROL XON/XOFF presione ENT
- PROTOCOL MULTI presione ENT
- ADDRESS: A presione ENT
- Una vez terminada presione la tecla ESC 2 veces.

Ahora mantenga presionada la tecla CMD por 3 seg., aparecerá otro menú.

1. RUN 2. TER 3. C O M 4. DI R 5. ERA 6. T Y P 7. CPY 8. SET Esc Ent ABC DEF GHI 2 \$ 1 JKL MNO POR 4 5 6 STU VWX YZ 8 + @?& Clr 0 Esc < Alp > Spc PgDn PgUp Pwr Up Dn Cmd F5 F6 F1 F2 F7 F8 F3 F4

Seleccione la Opción 8 (Set), seguido la opción 1 (DATE & TIME), esto es para configurar la fecha y hora, es muy importante poner especial atención a este punto, ya que esto influye directamente en el conteo a puerta abierta, de no estar la fecha y hora correcta, el sistema pondrá cantidades de conteo incorrectas que pueden afectar severamente el resultado del inventario.

Formato de Fecha MM-DD-YYYY Formato de Hora 13:30:00 Hora Militar

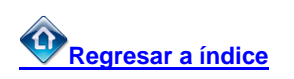

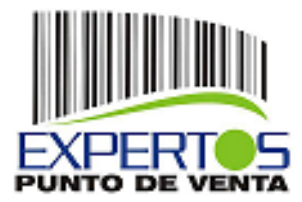

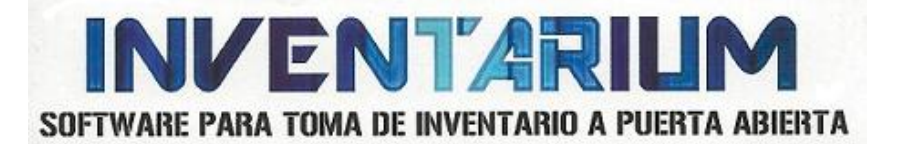

#### **OPERACIÓN:**

Una vez configurado el sistema, procedemos a generar la lista de precios que será enviada a el colector, esta parte es necesaria, para pasar todo el catalogo de artículos de la base de datos de microsip a el colector, con el fin de al hacer la toma del inventario, comprobemos que el artículo capturado, aparezca su nombre y precio en el colector.

Entramos al sistema colector de inventarios, en la pestaña **Generar lista de Precios**, seleccionamos la lista a enviar, seguido presionamos el botón **Generar Lista** 

| Archivo Eversandratis Acona<br>Qarga de inventarios . Qenerar lista de precios Cglector [<br>Archivo desirio: C-Varchivos de programa/ColectoridownloadArt bt<br>Listo de precios Précio de lista<br>Précio de lista<br>generar lista<br>Information<br>Quertar lista<br>Information<br>CK.                                                 |                                       |                                                                                         |  |
|----------------------------------------------------------------------------------------------------|---------------------------------------|-----------------------------------------------------------------------------------------|--|
| Carga de inventarios <u>Generar lista de precios</u> <u>Collector</u><br>Achéro esterio: <u>Cvectivos de programalicolectoridownicost/Art.bt</u><br>Lista de precio: <u>Precio de lista</u><br><u>esterar lista</u><br><u>Information</u><br><i>esto</i> Barchivo de texto con la lista de artículos se generá correctamente.<br><u>Cok</u> | chivo Herramien                       | tas Acerca                                                                              |  |
| Achivo desino: C'Archivos de programaiColectoridovenioad/Art.bt<br>Linte de preciso: Frécio de lista<br>generar lista<br>Information<br>El archivo de texto con la lata de artículos se generá correctamente.<br>CK                                                                                                    | arga de inventa                       | rlos Generar lista de precios Colector                                                  |  |
| Information  E archivo de texto con la lata de artículos se generó correctamente.  Cot.                                                                                                    | Archivo destino:<br>Lista de precios: | C-V4rchivos de programal/Colectoridownload/Art.bd<br>Precio de lista                    |  |
|                                                                                                    |                                       | Information    B archivo de texto con la lata de artículos se generó correctamente.  CK |  |
|                                                                                                    |                                       |                                                                                         |  |
|                                                                                                    |                                       |                                                                                         |  |

Una vez generada la lista, señalamos la pestaña **Colector**, conectamos el colector al puerto serial, asegurarse que este encendido, y presionamos el botón **lista de precios** 

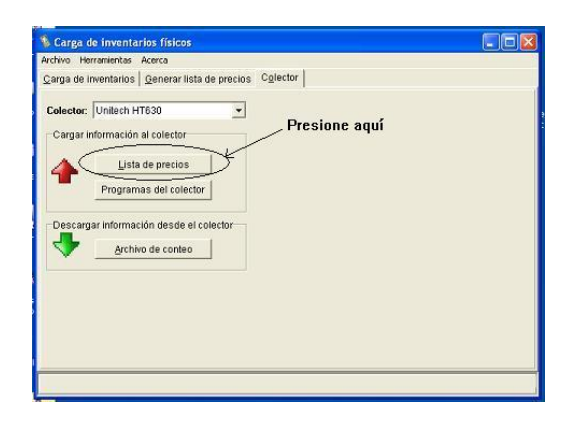

El Catalogo de artículos se pasará al colector.

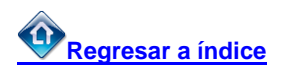

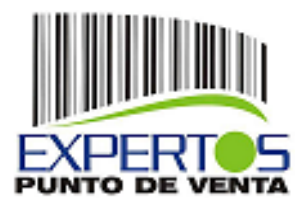

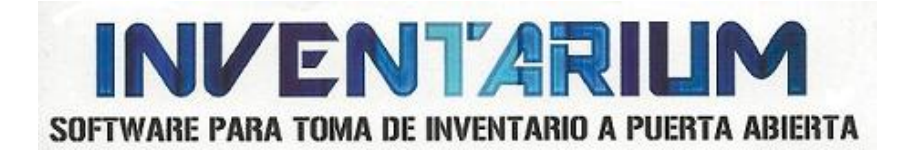

Para Transferir los programas al Colector Seleccionamos el modelo del equipo Unitech y después presionamos el Botón Programas Del Colector

| 🐐 Carga d                         | e inventarios físicos                                                                                                    |  |
|-----------------------------------|----------------------------------------------------------------------------------------------------|--|
| Archivo Hei                       | rramientas Acerca                                                                                                    |  |
| <u>C</u> arga de ir               | nventarios <u>G</u> enerar lista de precios C <u>o</u> lector                                                                                                |  |
| Colector:<br>Cargar ir<br>Descarg | Unitech PT630  Vinguno Unitech HT650 Unitech HT630-612K Unitech HT630-612K Programas del colector ar información desde el colector <u>A</u> rchivo de conteo |  |
|                                   |                                                                                                    |  |

| Carga de inventarios físicos                           |           |
|--------------------------------------------------------|-----------|
| Archivo Herramientas Acerca                            |           |
| Carga de inventarios Generar lista de precios Colector |           |
| Colector: Unitech HT630                                |           |
| Cargar información al colector Pres                    | ione Aquí |
| Lista de precios                                       |           |
| Programas del colector                                 |           |
| Descamar información desde el colector                 |           |
| Archivo de conten                                      |           |
|                                                        |           |
|                                                        |           |
|                                                        |           |
|                                                        |           |
|                                                        |           |
|                                                        |           |
|                                                        |           |

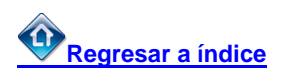

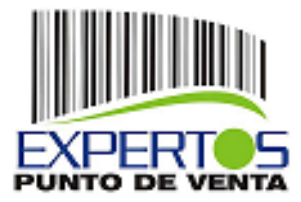

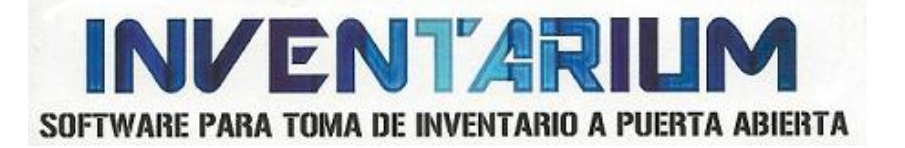

#### TOMA FISICA:

Terminado este paso, se procede a levantar la toma física del inventario.

Encienda su colector y aparecerá este menú, en caso contrario mantenga presionada la tecla **CMD** por 3 segundos, seleccione la opción 1 (RUN) seleccione con la flecha derecha el programa **COLECTOR.EXE** presione la tecla **ENT**, Seleccione Opción 1 (1 Colectar Datos), Presione el Botón Amarillo para disparar el Láser o escriba la clave manualmente, ahora escriba las unidades contadas y presione **ENT** 

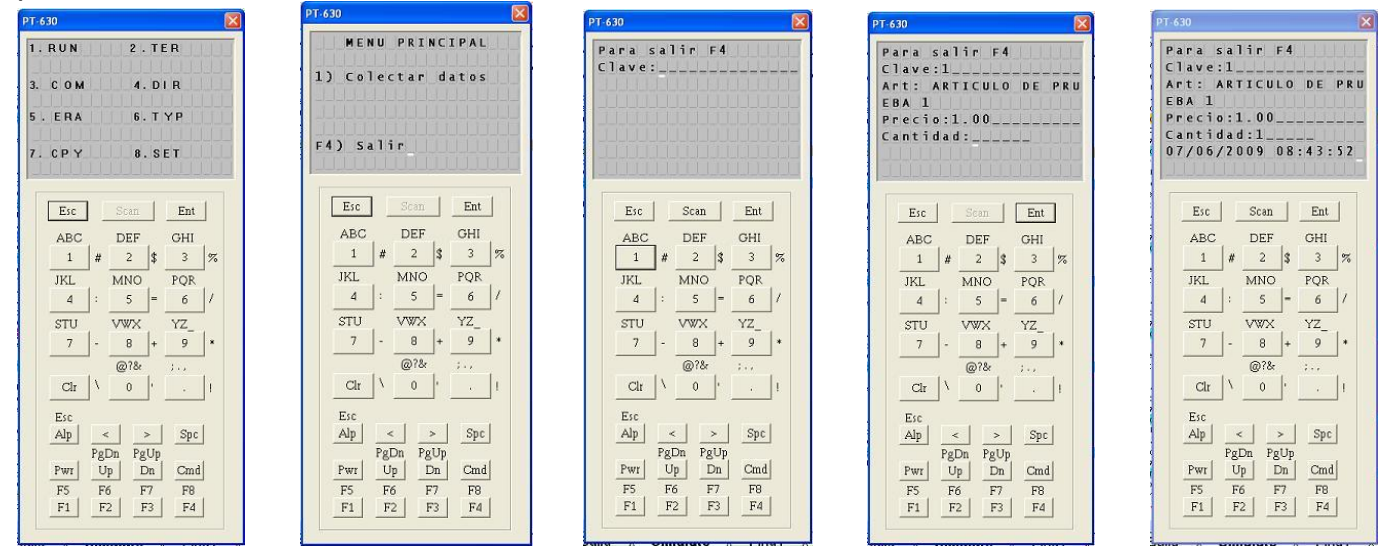

Note que al final de la captura aparece la fecha y la hora., Automáticamente el colector le pedirá nuevamente la clave para continuar con el siguiente artículo, el proceso es cíclico hasta terminar de capturar todos los productos.

#### Datos a tomar en cuenta:

- En caso de cometer un error en una captura y desea borrar la última toma presione la tecla F1, el colector preguntara Borrar Último? Confirmar con el número 1
- Se permiten capturas negativas, es decir si por error en un artículo capturamos 100 piezas en vez de 10, podemos registrar -90 piezas, para corregir este dato se ingresa el código como normalmente se hace, se presiona la tecla ENT, cuando pregunte la cantidad presione CMD después, el Número 7 y el número de piezas que desee corregir, confirmar con ENT.
- Si al capturar algún artículo por diversas razones necesita ingresar más de ese mismo producto, solo tiene que capturarlos, ya que el sistema al final suma todas las cantidades de que haya ingresado, así mismo la suma de todos los colectores en caso de tener varias máquinas colectoras.

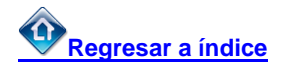

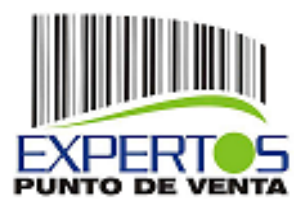

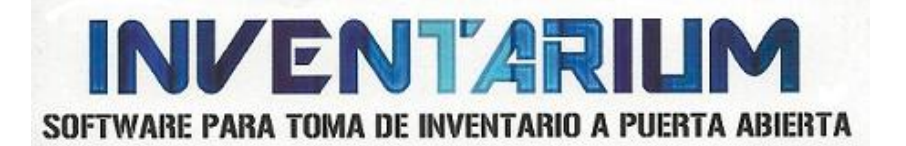

- Si en la captura nos aparece el mensaje "ARTICULO INEXISTENTE" quiere decir que muy probablemente no esté dado de alta o registrado dicho artículo en Microsip, usted tiene la opción de ignorar ese código o conservar su lectura para que de manera inmediata agregue o registre el artículo en Microsip directamente en la computadora.
- Para terminar de capturar presione la tecla F4
- Si desea continuar con su captura ingrese al programa nuevamente y automáticamente el sistema acumulará lo que ya había capturado con lo nuevo que registre.
- Si empieza una nueva captura y desea eliminar lo registrado en su colector, en el menú principal la opción numero 5 elimine el archivo con nombre CONTEO.TXT, confirme con el número 1.
- En la carpeta C:\Archivos de programa\Colector\upload se encuentran los archivos descargados desde las colectoras están en formato .TXT por si necesita hacer una modificación directa antes de ser procesados y enviados a el sistema Microsip Inventarios.

#### DESCARGA DE CAPTURA:

Ingresamos al sistema **Inventario Físico con Colector** seleccionamos el almacén que vamos a afectar, en la pestaña colector veremos un botón con el nombre **Archivo de conteo** lo presionamos, aparecerá una ventana que nos solicita un nombre y una ruta para el archivo, la ruta automáticamente selecciona la que indicamos en la configuración, y el nombre se debe asignar de la siguiente manera:

- Conteo1 para el colector 1 presionar Guardar
- Conteo2 para el colector 2 presionar Guardar

Así sucesivamente, con esto podemos tener un gran número de maquinas colectoras.

| 🔕 Carga de inventarios físicos                                                     |                                                |  |
|------------------------------------------------------------------------------------|------------------------------------------------|--|
| Carga de inventarios   Generar lista de precios Colec                              | tor                                            |  |
| Colector: Unifech HT630 Cargar Información al colector Gu<br>Lista de procios      | uardar como ?<br>uuadur en: 🍙 upload 💽 🔶 🖨 🗐 - |  |
| Programas del colector  Descargar información desde el colector  Archivo de conteo | Contes2                                        |  |
| No                                                                                 | ombre: Conteo3 Guarda                          |  |
| Tip                                                                                | po: Archivo de texto 💌 Cancela                 |  |
| . <b>.</b>                                                                         |                                                |  |

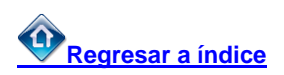

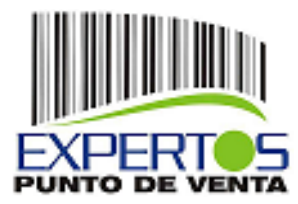

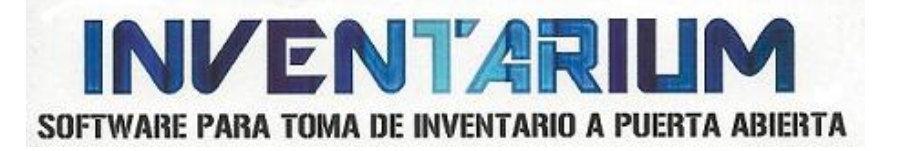

#### **APLICACIÓN DEL CONTEO:**

Señalamos la pestaña **Carga de Inventarios**, de manera automática aparecerán el listado de los archivos descargados desde los colectores.

| Sarga de inventarios físicos                           |                                                                |
|--------------------------------------------------------|----------------------------------------------------------------|
| Archivo Herramientas Acerca                            |                                                                |
| Carga de inventarios Generar lista de precios Colector |                                                                |
| Almacén: ALMACEN GENERAL                               |                                                                |
| Archwe:                                                | 👸 Agregar                                                      |
| Archivos de conteo:                                    | os incluyen, fecha hora de lectura<br>ar artículos no contados |
| ARCHIVO                                                | A                                                              |
| C %Archivos de programa@Colectortupload@Conteo1.bd     | Eliminar archivo                                               |
| C1Archivos de programa\Colector\upload\Conteo2.bt      |                                                                |
| C1Archivos de programalColectorluploadlConteo3.bt      |                                                                |
|                                                        | = Procesar archivos                                            |
|                                                        | ×                                                              |
| El archivo de conteo fué descarciado exitósamen        | nte desde el colector.                                         |

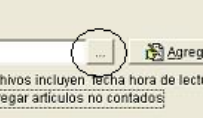

Si deseamos agregar manualmente un archivo de descarga presionamos el Icono seguido nos mostrará una dialogo en donde se señala la ruta de localización del archivo, una vez señalado presionamos el botón agregar

Una vez ingresados los archivos, tenemos 2 opciones de procesar los conteos.

Existe una opción "Agregar artículos no contados" si **NO** la señalamos, solo procesará los artículos capturados.

Si Señalamos la casilla "Agregar artículos no contados", el sistema entenderá que estamos haciendo un inventario total, entonces los artículos que no se colectaron, entonces el sistema considera que no se encuentran físicamente en el establecimiento por lo tanto este los agregará como una captura con "0" existencia.

Se presiona el botón **Procesar archivos** y aparece la ventana que se muestra en la figura 2

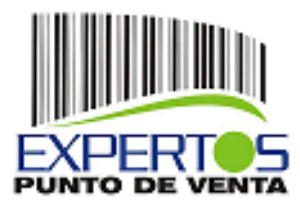

**INVENTARIUM** SOFTWARE PARA TOMA DE INVENTARIO A PUERTA ABIERTA

| Carga de inventarios físicos                           |                                    |
|--------------------------------------------------------|------------------------------------|
| Archivo Herramientas Acerca                            |                                    |
| Carga de inventarios Generar lista de precios Colector |                                    |
| Almacén: ALMACEN GENERAL                               |                                    |
| Archivo:                                               |                                    |
|                                                        | 🕄 Agregar                          |
| Archivos de conteo:                                    | ar artículos no contados           |
| C1Archivos de programalColectortuploadConteo1 bt       | 👘 💥 Eliminar archivo               |
| C:Archivos de programalColectortupload/Conteo2.bt      |                                    |
| C VArchivos de programalColector/upload/Conteo3.bt     |                                    |
|                                                        | Procesar archivos<br>Presione Aquí |
| mi energia de composito de composido entricorem        | nte desele el estestes             |
| El archivo de conteo fue descardado exitosame          | nte desde el colector.             |

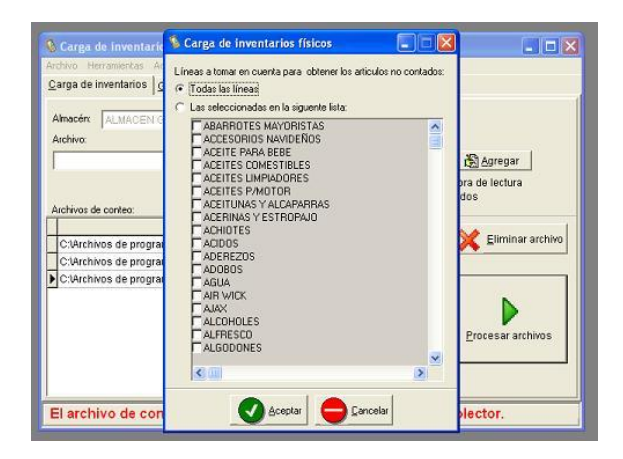

## Regresar a índice

En la opción Todas las líneas se aplican de la siguiente manera:

El sistema genera un documento con todos los artículos contados, tomando en cuenta la hora de captura, rebajando todas las salidas del almacén ya sea por venta o cualquier otro tipo de documento, y todos los demás artículos que no hayan sido capturados, el sistema entiende que no se encuentran físicamente en existencia, por lo tanto los genera con existencia 0

En la opción Las seleccionadas en la siguiente lista se procesará de la siguiente manera:

El sistema genera un documento con todos los artículos contados, tomando en cuenta la hora de captura, rebajando todas las salidas del almacén ya sea por venta o cualquier otro tipo de documento, y todos los demás artículos que no hayan sido capturados se les generará existencia 0 pero solamente a una línea o líneas señaladas, generalmente se utiliza cuando se desea hacer un arqueo o un inventario parcial.

Una vez seleccionado cualquiera de los modos de Procesamiento presionar el botón Aceptar

#### Nota importante:

Recomendamos en esta parte detener toda la operación del establecimiento, generalmente realícelo al cierre, ya que aquí el documento se insertará en el sistema Microsip Inventarios como un documento de Inventario Físico y a partir de este momento las salidas o ventas que se tengan, afectaran directamente al resultado, ya que no serán tomadas en cuenta automáticamente.

Cuando termine el proceso aparecerá con letras rojas al pie de la ventana El proceso terminó sin errores.

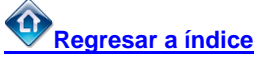

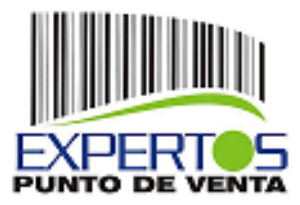

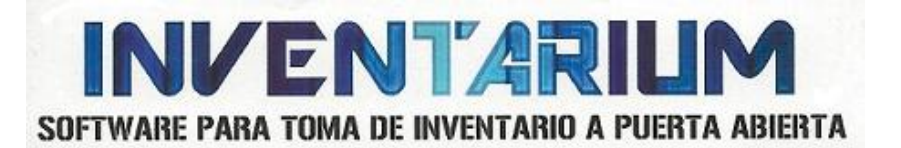

| archivo Herranientas Acerca                                             |                                                                   |
|-------------------------------------------------------------------------|-------------------------------------------------------------------|
| 2arga de inventarios <u>G</u> enerar lista de precios C <u>o</u> lector |                                                                   |
| Almacén: ALMACEN GENERAL                                                |                                                                   |
| Archivo:                                                                | 🕅 Agregar                                                         |
| ·<br>✓ Arch<br>✓ Agre                                                   | ivos incluyen fecha hora de lectura<br>Igar artículos no contados |
| ARCHIVO                                                                 |                                                                   |
| 3                                                                       | Eliminar archivo                                                  |
|                                                                         | Procesar archivos                                                 |
|                                                                         |                                                                   |

En caso de tener algún error el sistema le indicará y le sugerirá mostrar el archivo de errores

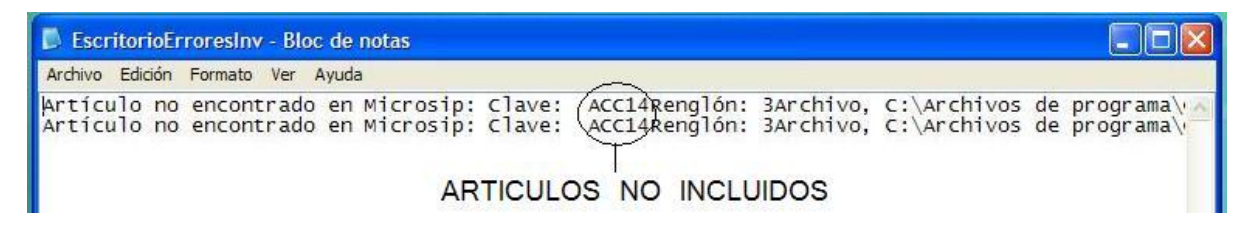

El error más común, es cuando un artículo es no encontrado en la base de datos de microsip.

Le arrojará el error como se muestra arriba, también le indicará el artículo anterior a la captura para su localización.

A partir de este momento el Programa de Inventario Físico con colector termina su labor, de ahora en adelante se tratará desde microsip inventarios los procesos siguientes.

#### TRATAMIENTO EN MICROSIP

En esta figura se muestra un documento insertado desde el Sistema de Inventario Físico con Colector.

El orden de la captura es alfabético empezando por los artículos con existencia, la descripción del documento indica que fue realizado por el sistema de colector de datos

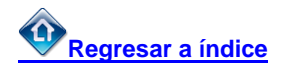

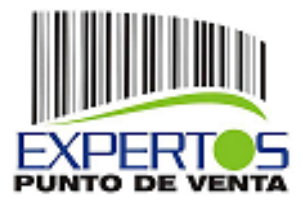

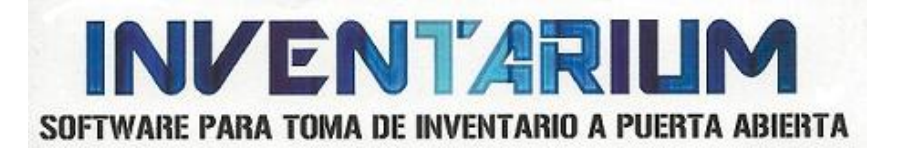

| vo Edición y       | er ir Reportes Herramien                                                                                                    | tas 2                                                                                                    |                                                                                                    |                                                                                                    |
|--------------------|----------------------------------------------------------------------------------------------------|----------------------------------------------------------------------------------------------------|----------------------------------------------------------------------------------------------------|----------------------------------------------------------------------------------------------------|
| uevo 🔹 🔛           | 😼 🚔   Ø ×   🐴 '                                                                                                    | 1. 2 Abril del 2008 🔐 🐜 🔝                                                                                                    |                                                                                                    |                                                                                                    |
| mientos            | Inventario                                                                                                    | s físicos.                                                                                                    |                                                                                                    |                                                                                                    |
| <u>-</u>           |                                                                                                    |                                                                                                    |                                                                                                    |                                                                                                    |
|                    | 19678 - F010                                                                                                    | Apreado-                                                                                                    | Degumente y                                                                                                    | Folio                                                                                                    |
|                    | 24/04/2008 [1                                                                                                    | Pecila de                                                                                                    | Documento y                                                                                                    | FOIIO                                                                                                    |
| 2                  | 📑 Inventario físico                                                                                                    | Descripcio                                                                                                    | on de donde vie                                                                                                    | ne _ 🗆 :                                                                                                    |
| 100                | Archivo Edición Ver                                                                                                    | 2                                                                                                    | /                                                                                                    |                                                                                                    |
| lidas              | Game Facou To                                                                                                    |                                                                                                    |                                                                                                    |                                                                                                    |
|                    | Guardar y nuevo                                                                                                    | 📓 Guardar y cerrar 🥖 🧭 🗙 🛧 🔹 🔽                                                                                                    | 1 /                                                                                                    |                                                                                                    |
| entarios<br>sicos  |                                                                                                    | ENERAL - Descripción                                                                                                    | TARIO FISICO DE COLECTOR                                                                                                    | Folio<br>1<br>DE DATOS                                                                                                    |
| entarios<br>sicos  | Inventa<br>Amacén: ALMACEN G                                                                                                    | Irio físico<br>Ineral <u>escripción</u>                                                                                                    | TARIO FISICO DE COLECTOR                                                                                                    | Folio<br>1<br>: DE DATOS                                                                                                    |
| entarios<br>sicos  | Inventa<br>Amacén: ALMACEN G<br>Articulo (Clave)                                                                                                    | Irio físico<br>BRERA Cescripción: Diver                                                                                                    | Fecha<br>24/Abr/2008 V<br>TARIO FISICO DE COLECTOR<br>U.med. Ex                                                                                                    | Folio<br>1<br>DE DATOS<br>istencia                                                                                                    |
| ntaros<br>sicos    | Inventa<br>Amacén: ALMACEN G<br>Acticulo (Clave)<br>ACC10                                                                                                    | Inio físico<br>DERA: • Descriptór:<br>Enverse<br>Accounters a constan (Accita)                                                                                                    | Eecha     24/Abr/2008      TARIO FISICO DE COLECTOR     Umed.     Ex     PIEZA     VIEZA                                                                                                    | Folio<br>1<br>DE DATOS<br>istencia<br>30                                                                                                    |
| ntaros<br>sicos    | Inventa<br>Amacén: ALMACEN G<br>Acticulo (Clave)<br>ACC10<br>ACC12<br>ACC12<br>ACC12                                                                                                    | PERA - Descripción: INVER<br>MERAACERA SISNERI (ACC12)<br>MERAACERA SISNERI (ACC12)<br>MERAACERA SISNERI (ACC12)                                                                                                    | V. Fecha<br>24/Abr/2008 •<br>ITARIO FISICO DE COLECTOR<br>U.med. Ex<br>PIEZA<br>PIEZA<br>PIEZA                                                                                                    | Folio<br>1<br>DE DATOS<br>istencia<br>30<br>36<br>0                                                                                                    |
| ntarios<br>sicos   | Attack         Attack         Attack< | Hombre         Description           PREAL                                                                                                    | Arrow Control Control Co  | FgBa<br>1<br>1<br>1<br>1<br>1<br>1<br>1<br>1<br>1<br>1<br>1<br>1<br>1                                                                                                    |
| ntarios<br>sices   | Attacks         ALMACEN G           Attacks         ALMACEN G           Acticallo (Clavec)         Accial           Accial         Accial           Accial         Accial                                                                                                    | Initial Strength         Description           BRRA         Description         INVEN           RRRAANDERA SINETH (ACCL2)         ''' BRO PERIO         '''' BRO PERIO           '''' BRO PERIO         ''''''''''''''''''''''''''''''''''''                                                                                                    | Eecha     Z4/Abr/2008     Z4/Abr/2008     TARIO FISICO DE COLECTOR     Umed.     Ex     PIEZA     PIEZA     PIE | Folio<br>1<br>DE DATOS<br>istencia<br>30<br>0<br>0<br>0                                                                                                    |
| mtarios<br>sicos   | Attack         Almacent           Attack         Almacent           Acticals         (Gave)           Acc10         Acc12           Acc12         RL3929           GALV016         GALV016           GALV015         PLONI05                                                                                                    | Initial State         Description           PREAL                                                                                                    |                                                                                                    | Egho<br>1<br>DEDATOS<br>istencia<br>30<br>0<br>0<br>0<br>0                                                                                                    |
| intarios<br>siscos | Attack         ALMACEN G           Attack         Clave)           Acc10         Acc20           Acc12         Acc21           Acc10         Acc10           Acc11         Acc20           Acc11         Acc20           Acc11         Acc20           Acc12         Acc10           Acc10         Acc20           Acc11         Acc20           Acc11         Acc20           Acc11         Acc20           Acc11         Acc20           Acc11         Acc20           Acc11         Acc20           Acc11         Acc20           Acc12         Acc20           Acc11         Acc20           Acc11         Acc20           Acc11         Acc20           Acc11         Acc20           Acc20         Acc20           Acc20         Acc20           Acc20         Acc20           Acc20         Acc20           Acc20         Acc20           Acc20         Acc20           Acc20         Acc20           Acc20         Acc20           Acc20         Acc20           A                                                                                                    | Renarce         Descripción           BRRA         Descripción           RARAZADERA SINERI (ACCLO)         RARAZADERA SINERI (ACCLO)           ARRAZADERA SINERI (ACCLO)         RARAZADERA SINERIA (ACCLO)           TI BERPORZADA 1/2         T' BERPORZADA 1/2           T' BERPORZADA 1/2         T' BERPORZADA 1/2           T' BERPORZADA 1/2         T' BERPORZADA 1/2           T' BERPORZADA 1/2         T' BERPORZADA 1/2                                                                                                    |                                                                                                    | Folio<br>1<br>DE DATOS<br>istencia<br>30<br>36<br>0<br>0<br>0<br>0<br>0<br>0                                                                                                    |
| intarios<br>sicos  | Attacks (Clave)           Attacks (Clave)           Accia           Accia           Accia           Accia           Accia           Accia           Accia           Accia           Accia           Accia           Accia           Accia           Accia           Accia           Accia           Balvoito           Balvoito           Balvoito           Balvoito           Balvoito           Balvoito                                                                                                    | Initial State         Description           PREAL         Description           Non-Initial         Description           Non-Initial         Non-Initial           AddAbActEDA Statement (access)         AddAbActEDA Statement (access)           AddAbActEDA Statement (access)         Non-Initial           VIC REPORT (access)         Non-Initial           VIC REPORT (access)         Non-Initial | Eccha     Z4/Ab/2008     Z4/Ab/2008     TARIO FISICO DE COLECTOR     PIEZA     PIEZA     PI | Folio           1           DE DATOS           istencia           30           36           0           0           0           0           0           0           0           0 |
| ntarios<br>sícos   | Attack (Lave)           Attack (Lave)           Actack (Lave)           Actack (Lave)           Actack (Lave)           Accia           Accia           Accia           Galv016           BcW107           PL0M105           PL0M106           PL0M105           PL0M108                                                                                                    | Non-Section         Preservation           Description:         Preservation           ABRAZADERA SINETIN (ACC12)         Or Rankover Revolution           O' RINK DE REVIO         Or Rankover Revolution           T' REFORZADA 1/2         T' REFORZADA 1/2           T' REFORZADA 1/2         T' REFORZADA 1/2                                                                                                    |                                                                                                    | Folio 1 iDE DATOS istencia 30 36 0 0 0 0 0 0 0 0 0 0 0 0 0 0 0 0 0                                                                                                    |

Los renglones señalados en color azul corresponden a artículos que manejan Series o Lotes y su color indica que están pendientes de capturar dichas Series o Lotes.

El paso siguiente, Ir a **Reportes**, **Otros Reportes** y seleccionar uno de los 2 reportes preliminares, se indica el folio del documento en 9 dígitos es decir, si el documento es el número 1 se capturará **000000001** si el documento es el 536 se capturará **000000536**.

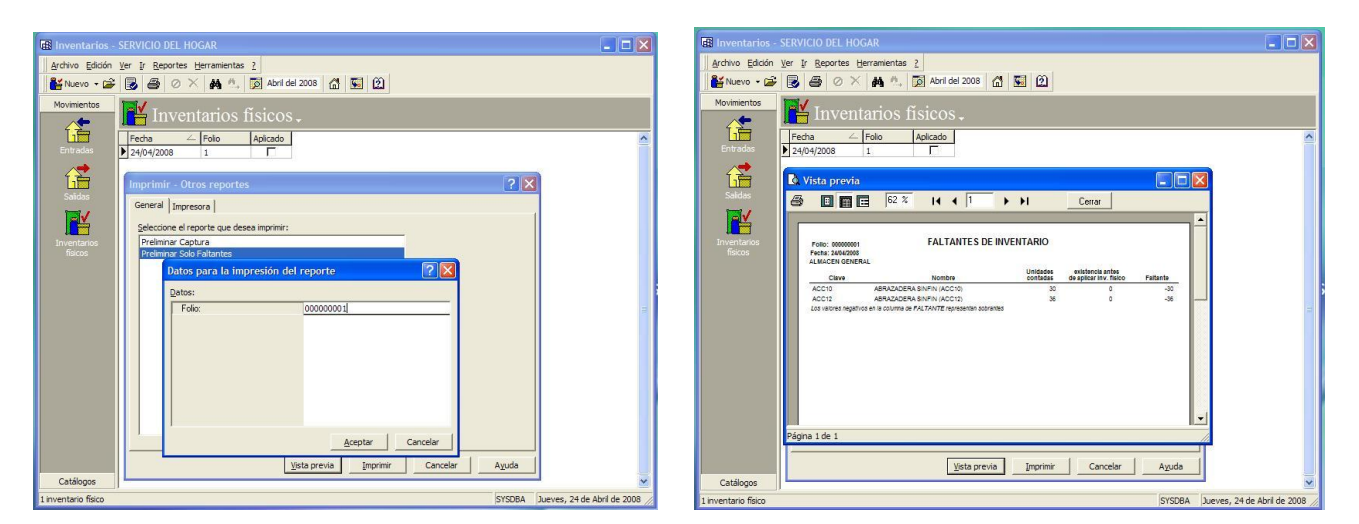

El reporte es preliminar, (antes de aplicar el inventario físico) para hacer las comparaciones y ajustes necesarios antes de procesar finalmente el documento.

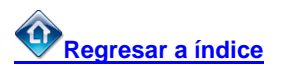

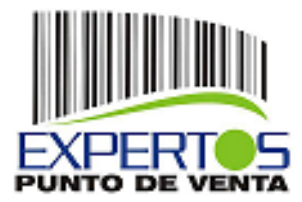

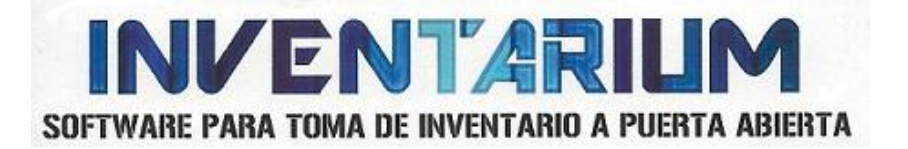

Para instalar los reportes preliminares, los archivos .rtm se encuentran en C:\Archivos de programa\Colector\Reportes y estos deben ser instalados en el reporteador de Microsip.

El sistema cuenta con una utilería para hacer ajustes en el documento de inventario físico de manera más fácil, ya que cuenta con un buscador de artículos para llegar a la partida exacta que se desee corregir o ajustar, esto es muy práctico para documentos que cuentan con muchas partidas

| 🚯 Carga o            | de inventarios físicos      |                   |
|----------------------|-----------------------------|-------------------|
| Archivo              | Herramientas Acerca         |                   |
| <u>C</u> arga de     | Parámetros                  | 2 <u>o</u> lector |
| Almacén.<br>Archivo: | Consultar inventario fisico |                   |
|                      |                             |                   |

| Inventario físico en Microsip                         |                                        |         |            |   |  |  |  |
|-------------------------------------------------------|----------------------------------------|---------|------------|---|--|--|--|
| Folio: 5                                              | 🖪 Buscar                               |         |            |   |  |  |  |
| <u>G</u> uardar y cerrar                              | Guardar 🖊 Modificar 🖸 Cancelar 🌳 Salir |         |            |   |  |  |  |
| Almacen: Valle Verde<br>Fecha: 05.04.2013<br>Folio: 5 | Descripción: INVENTARIO FISICO         |         |            |   |  |  |  |
| Clave                                                 | Nombre                                 | U. med. | Existencia | * |  |  |  |
| 7501031323401                                         | 7 UP 2 LT. N.R.                        | unid    | 50.00000   |   |  |  |  |
| 7501003337887                                         | ABLANDADOR DE CARNE 12 DE 155 GRS.     | unid    | 50.00000   |   |  |  |  |
| 7501056904166                                         | ADAMS FRUT-BLAST VARIOS SABORES        | unid    | 60.00000   |   |  |  |  |
| 7590002025925                                         | ARIEL 250 GRS.                         | unid    | 75.00000   |   |  |  |  |
|                                                       |                                        |         |            |   |  |  |  |
| Localizar Clave                                       | ▼ 7590002025925 A Localizar            |         |            |   |  |  |  |

Una vez realizados los ajustes necesarios, se procede a aplicar el documento.

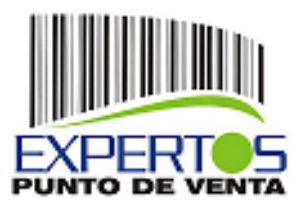

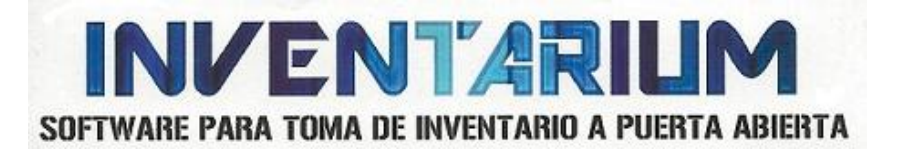

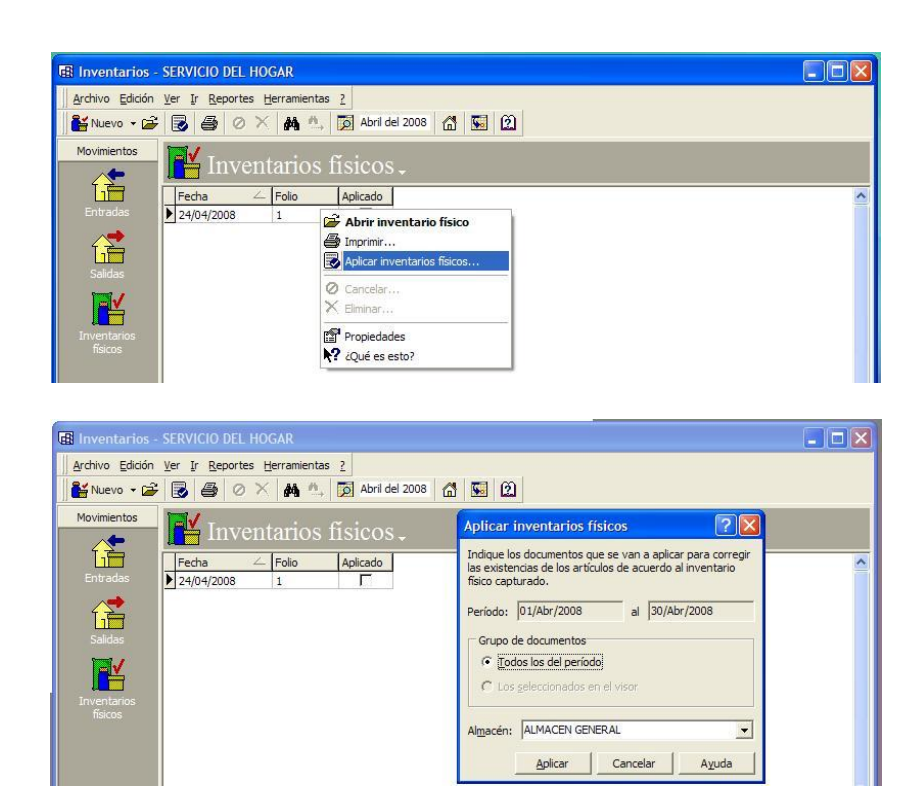

Una vez aplicado el inventario Físico, ¡¡ Felicidades ha terminado el proceso con Éxito !!

Visite nuestra página www.expertospuntodeventa.com

Regresar a índice